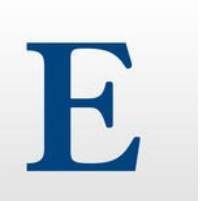

# Set up procedures for CINAHL Plus (via Ebscohost) mobile app

- 1. Register for an authentication key
- Use any PC on HKU campus and visit the URL: <u>http://goo.gl/26UYf7</u>
- Authenticate with your HKU Portal ID and PIN
- On Ebscohost homepage, click on
  EBSCOhost Mobile

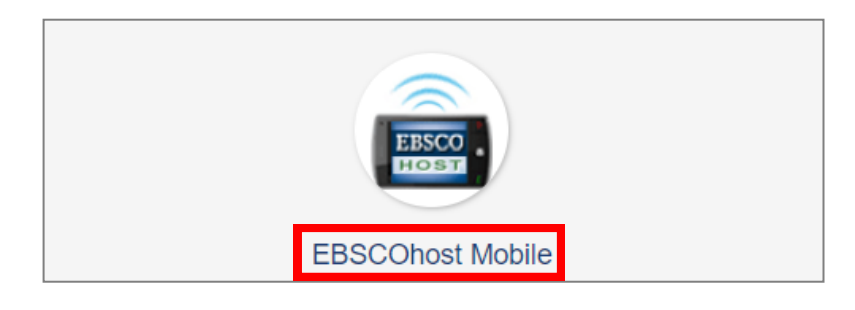

• Click on iPhone and Android apps

| New Search              |  |
|-------------------------|--|
| EBSCO                   |  |
|                         |  |
| Search                  |  |
| Searching:              |  |
| CINAHL Plus             |  |
| Choose Databases        |  |
| Search Options          |  |
| Field Codes             |  |
| Preferences             |  |
| iPhone and Android apps |  |

- Input your UID@hku.hk
- Click on Send

#### iPhone and Android apps

Enter your email address to send yourself the instructions, key and a link to download the app.

#### E-mail to:

@hku.hk

Separate each e-mail address with a semicolon.

Learn More

Send Cancel

## 2. Download and install the app

Search for EBSCOhost on App Store or Google Play and install it

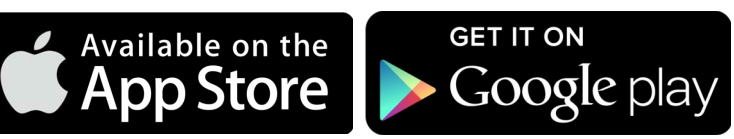

### 3. Activate the app with the authentication key

- View the email from EBSCOhost on your mobile device
- Tap authentication key in the email to activate the app

| Dear | EBSCOhost | Mobile | user, |
|------|-----------|--------|-------|
|------|-----------|--------|-------|

To begin using the EBSCOhost Mobile iPhone app and Android applications, follow the instructions below. Step 1: Download the app from the iTunes Store or Google Play Step 2: View this email on your device, then tap this authentication key

(Note: You must access the link in Step 2 from your device. The activation link will expire in 24 hours.)

Questions? Visit the support page or send an email to support@ebsco.com.

Thank you! EBSCO Publishing

- Tap Open to open the . authentication key in the app
- Please re-authenticate once every 9 months to maintain access

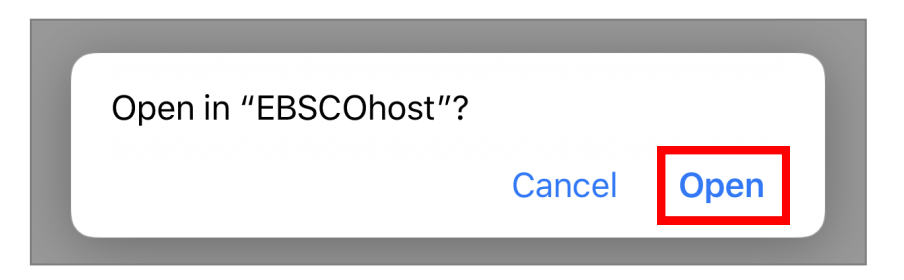